# Online zum Wirtschaftsgymnasium des ESBK anmelden über www.schueleranmeldung.de

Als Schüler hast du die Möglichkeit, dich über dieses Portal für das Wirtschaftsgymnasium des Eugen-Schmalenbach-Berufskollegs (ESBK) anzumelden. Um dich anmelden zu können, bekommst du von deiner derzeitigen Schule ein Passwort, denn im Normalfall hat dich deine Schule bereits im System bekannt gemacht.

## Nur wenn deine Schule <u>nicht</u> an dieser Anwendung teilnimmt, kannst du dich ohne ein Passwort anmelden. Du musst dann deine Daten selbst eingeben. Direkt danach wird dir im Dialog dein Passwort angezeigt. (Anleitung hierzu siehe unten!)

Solange das ESBK deinen Antrag noch nicht angenommen hat, kannst du deine Anmeldung selbstverständlich jederzeit ändern. Andernfalls musst du dich im Schulbüro des ESBK (Altena, 0 23 52-92 72 30, oder Halver-Ostendorf, 0 23 51-78 84 55) melden und um Zurücksetzen deines Antrags bitten. Natürlich kannst du dich auch herkömmlich schriftlich bei uns anmelden. Wenn du dich digital anmeldest, kannst du aber jederzeit deinen Bearbeitungsstatus bei uns einsehen. Das kann übrigens auch deine derzeitige Schule sehen, falls sie am Online-Verfahren teilnimmt.

### Was brauch man für die Onlineanmeldung?

- Einen PC mit Internetzugang
- Ein Programm, mit dem man PDF-Dateien öffnen und drucken kann, z. B. Adobe Acrobat Reader
- Einen Drucker für das Ausdrucken des einzuschickenden Aufnahmeantrages

#### Anmeldung für Schüler, die <u>nicht</u> von ihrer Schule angemeldet wurden

Wenn du die Seite <u>www.schueleranmeldung.de</u> aufgerufen hast, gibst du oben rechts deinen Nachnamen, Vornamen und dein Geburtsdatum ein:

|   | Log in                                             |
|---|----------------------------------------------------|
|   | hier melden Sie sich mit Ihren<br>Zugangsdaten an. |
|   | Nachname Testus                                    |
|   | Vorname Theo                                       |
|   | Geburtsdatum 12.06.1993                            |
| - | Login                                              |

Danach klickst du auf Login. Im nächsten Fenster musst du zuerst deine Adressdaten eintragen.

| Adresse Passwort          |                       |          |
|---------------------------|-----------------------|----------|
| Bitte ergänzen Sie Ihre / | Adresse               |          |
| Land/Plz/Wohnort*         | D 🐱 58840 Plettenberg | •        |
| Straße + Hausnr.*         | Teststr. 11           |          |
| Telefon                   |                       |          |
| E-Mail                    |                       |          |
| Geschlecht*               | 🔘 Frau 🖲 Mann         | weiter 🛃 |

Mit einen \* gekennzeichneten Felder <u>müssen</u> ausgefüllt werden, die anderen <u>können</u> ausgefüllt werden. Danach klickst du auf **weiter**.

<u>Achtung:</u> Jetzt erfolgt wegen der <u>Neu</u>anmeldung die Vergabe eines Passwortes durch das System. **Dieses Passwort musst du dir <u>unbedingt notieren</u>, da du nur mit diesem Passwort später wieder in das System gelangen kannst!** 

| Home die idee dabei sein bil                                     | dungsangebote aktuell                                                                               |
|------------------------------------------------------------------|----------------------------------------------------------------------------------------------------|
| Adresse Passwort                                                 |                                                                                                    |
| Ihr persönliches Passwor                                         | t für die Online-Anmeldung lautet:                                                                  |
| Passwort                                                         | XXXXXXXXXXXXXXXXXXXXXXXXXXXXXXXXXXXXXXX                                                             |
| Wenn Sie, zu einem spät<br>über den Stand ihrer Anm<br>Kennwort. | eren Zeitpunkt, Ihre Anmeldung ändern oder sich<br>Ieldung informieren wollen, benötigen Sie dieses |
|                                                                  | weiter 🛃                                                                                            |
| * notwendige Angaben                                             |                                                                                                    |

Danach klickst du wieder auf **weiter**. Anschließend wirst du zur Eingabe von persönlichen Daten aufgefordert. Wie schon vorher müssen mit einen \* gekennzeichneten Felder ausgefüllt werden, die anderen können ausgefüllt werden. (Besonders die Eingabe einer Mailadresse wäre aber für eine schnelle schriftliche Kontaktaufnahme aber sinnvoll!)

| Persönliche Daten      | Erziehungsberechtigt   | Migration     | Schulbildung | Auswahl |  |  |
|------------------------|------------------------|---------------|--------------|---------|--|--|
| Bitte ergänzen Sie     | Ihre persönlichen Date | n!            |              |         |  |  |
| Land/Plz/Wohnort*      | D 💌 5884               | 0 Plettenb    | erg          | -       |  |  |
| Straße + Hausnr.*      | Teststr. 11            | Teststr. 11   |              |         |  |  |
| Ortsteil               |                        |               |              |         |  |  |
| Geburtsort*            | Plettenberg            | Plettenberg   |              |         |  |  |
| Geburtsname            |                        |               |              |         |  |  |
| 1.Telefon*             | 02391-11111            | 02391-1111111 |              |         |  |  |
| 2.Telefon              |                        |               |              |         |  |  |
| E-Mail                 |                        |               |              |         |  |  |
| Geschlecht*            | 🔘 Frau 🔘 Ma            | ann           |              |         |  |  |
| Staatszugehörigkeit*   | deutsch                | deutsch       |              |         |  |  |
| Religion*              | evangelisch            | evangelisch   |              |         |  |  |
| Jahr der 1. Einschulur | ıg                     |               |              |         |  |  |

Eingabefenster "Persönliche Daten"

Danach klickst du wieder auf weiter.

|                                                                                            | Erziehungsberechtigt | Migration   | Schulbildung     | Auswahl  |
|--------------------------------------------------------------------------------------------|----------------------|-------------|------------------|----------|
| Erziehungsberecht                                                                          | tiat                 |             | Adresse übernehr | nen 🚺    |
| Anrede                                                                                     | Herr                 |             |                  |          |
| Nachname*                                                                                  | Testus               |             |                  |          |
| Vorname*                                                                                   | Klaus                |             |                  |          |
| Land/Plz/Wohnort*                                                                          | D 💌 5884             | 40 Plettenb | erg              | •        |
| Straße + Hausnr.*                                                                          | Teststr. 1           |             |                  |          |
| Telefon*                                                                                   | 02391-11111          | 11          |                  |          |
| E-Mail                                                                                     |                      |             |                  |          |
| Art*                                                                                       | Vater                |             |                  | -        |
| Erziehungsberecht                                                                          | tigt                 |             | Adresse übernehr | nen 🚺    |
| Anrede                                                                                     |                      |             |                  |          |
| Anrede<br>Nachname                                                                         |                      |             |                  |          |
| Anrede<br>Nachname<br>Vorname                                                              |                      |             |                  |          |
| Anrede<br>Nachname<br>Vorname<br>Land/Plz/Wohnort                                          |                      |             |                  |          |
| Anrede<br>Nachname<br>Vorname<br>Land/Plz/Wohnort<br>Straße + Hausnr.                      |                      |             |                  | <b>.</b> |
| Anrede<br>Nachname<br>Vorname<br>Land/Plz/Wohnort<br>Straße + Hausnr.<br>Telefon           |                      |             |                  |          |
| Anrede<br>Nachname<br>Vorname<br>Land/Plz/Wohnort<br>Straße + Hausnr.<br>Telefon<br>E-Mail |                      |             |                  |          |

Eingabefenster "Erzeihungsberechtigte"

Nach einem Klick auf **weiter** kannst du – falls zutreffend – Daten zu einem "Migrationshintergrund" eintragen.

| Persönliche Daten     | Erziehungsberechtigt    | Migration | Schulbildung | Ausw  | ahl       |
|-----------------------|-------------------------|-----------|--------------|-------|-----------|
| Migrationshintergrund | d                       |           |              |       |           |
| 🗏 Migrationshintergru | nd vorhanden 🛛 🔲 Spätau | issiedler |              |       |           |
| Geburtsland Schüler/  | in                      |           |              | z     | uzugsjahr |
|                       |                         |           |              | -     |           |
| Geburtsland Vater     |                         |           |              |       |           |
|                       |                         |           |              | -     |           |
| Geburtsland Mutter    |                         |           |              |       |           |
|                       |                         |           |              | -     |           |
| /erkehrssprache       |                         |           |              |       |           |
|                       |                         |           |              |       |           |
| ). Staatszugehörigke  | it                      |           |              | · · · |           |
| i staatstagenorigke   |                         |           |              |       |           |
|                       |                         |           |              | Ψ.    |           |
|                       |                         |           |              |       |           |

Eingabefenster "Migrationshintergrund"

Ein weiterer Klick auf weiter bringt sich zu einem wichtigen Fenster. Hier trägst du deine Schule ein. Ich der Regel kannst du sie durch einen Klick auf das Pfeilsymbol (Markiert durch Pfeil!) aus einer Auswahlliste auswählen. Falls deine Schule dort nicht zu finden ist, trägst du sie von Hand ein. Das gleiche Verfahren wählst du bei deinem voraussichtlichen Schulabschluss. Für den Besuch des Wirtschaftsgymnasiums ist die Fachoberschulreife mit Qualifikationsvermerk für <u>Realschüler</u> Voraussetzung.

| Persönliche Daten                                                                                      | Erziehungsberechtigt    | Migration        | Schulbildung | Auswahl |  |  |  |
|----------------------------------------------------------------------------------------------------|-------------------------|------------------|--------------|---------|--|--|--|
| Welche allgemeinbildende Schule haben Sie zuletzt besucht bzw.<br>welche Schule besuchen Sie zur Zeit? |                         |                  |              |         |  |  |  |
| Auswahlliste Schulen* alle Schulen anzeigen                                                            |                         |                  |              |         |  |  |  |
| voraussichtlicher Sch                                                                                  | ulabschluss*            |                  |              | •       |  |  |  |
| Mittlerer Abschlus                                                                                     | s (Fachoberschulreife m | it Qualifikatior | nsvermerk)   | •       |  |  |  |
|                                                                                                    |                         |                  |              |         |  |  |  |

Eingabefenster "Schulbildung"

Für Gymnasiasten (G8) wäre die folgende Wahl richtig:

| Persönliche Daten                       | Erziehungsberechtigt                          | Migration       | Schulbildung | Auswahl |  |  |
|-----------------------------------------|-----------------------------------------------|-----------------|--------------|---------|--|--|
| Velche allgemeinb<br>velche Schule best | ildende Schule haben S<br>uchen Sie zur Zeit? | Sie zuletzt bes | ucht bzw.    |         |  |  |
| Auswahlliste Schulen*                   |                                               |                 |              |         |  |  |
| Plettenberg, Gym                        | Albert-Schweitzer                             |                 |              | •       |  |  |
| Schulgliederung*                        |                                               |                 |              |         |  |  |
| Gymnasium (G8)                          |                                               |                 |              | -       |  |  |
| oraussichtlicher Sch                    | ulabschluss*                                  |                 |              |         |  |  |
| Versetzunaszeuar                        | nis der Klasse 9 (G8) a                       | m Gymnasium     |              |         |  |  |
|                                         |                                               |                 |              |         |  |  |

Für Gymnasiasten ohne G8 wäre diese Wahl zu treffen:

| Persönliche Daten                      | Erziehungsberechtigt                          | Migration         | Schulbildung    | Auswahl |
|----------------------------------------|-----------------------------------------------|-------------------|-----------------|---------|
| Welche allgemeinb<br>welche Schule bes | ildende Schule haben S<br>uchen Sie zur Zeit? | Sie zuletzt bes   | ucht bzw.       |         |
| Auswahlliste Schuler                   | 1*                                            |                   | alle Schulen ar | nzeigen |
| Plettenberg, Gym                       | Albert-Schweitzer                             |                   |                 | -       |
| Schulgliederung*                       |                                               |                   |                 |         |
| Gymnasien                              |                                               |                   |                 | -       |
| voraussichtlicher Sch                  | hulabschluss*                                 |                   |                 |         |
| Mittlerer Abschlus                     | s (Fachoberschulreife n                       | nit Qualifikatior | nsvermerk)      | -       |
|                                        |                                               |                   |                 |         |

Danach klickst du wieder auf weiter. Hier wählst du als Schulform das Berufskolleg aus:

| Persönliche Daten Erziehungsberechtigt Migration Schulbildung Auswahl |                                                                |     |  |  |  |  |  |  |  |
|-----------------------------------------------------------------------|----------------------------------------------------------------|-----|--|--|--|--|--|--|--|
| Was möchten Sie t                                                     | un?                                                            |     |  |  |  |  |  |  |  |
| Anmeldung (Berufs<br>Anmeldung (Gymna<br>Anmeldung (Berufs            | kolleg)<br>asium, Gesamtschule)<br>schule mit Ausbildungsvertr | ag) |  |  |  |  |  |  |  |
| Stand Ihrer Anmeld                                                    | lung                                                           |     |  |  |  |  |  |  |  |

Eingabefenster "Auswahl der Schulform"

Das nächste Fenster kannst du dann mit weiter verlassen:

| Anmeldung                                                                   |                                                                                                    |
|-----------------------------------------------------------------------------|----------------------------------------------------------------------------------------------------|
| In welchem I                                                                | (reis / welcher Stadt möchten Sie sich anmelden?*                                                                                                    |
| Märkischer                                                                  | (reis 🔹                                                                                                    |
| Die Anmeldung<br><b>des Märkisch</b><br>sind in der Zeit<br>und in der Zeit | ien an den weiterführenden Schulen<br>a <b>n Kreises</b><br>: vom <b>29.01.2010</b> bis zum <b>26.02.2010</b><br>: vom <b>12.04.2010</b> bis zum <b>30.08.2010</b> möglich. |
|                                                                             |                                                                                                    |

Die angezeigten Anmeldefristen solltest du unbedingt beachten. Wenn man zu einem Datum, das außerhalb der Anmeldefristen liegt, ein Angebot wählen möchte, verzweigt das System <u>nicht</u> zu den Angeboten, sondern gibt leidglich einen Hinweis aus, dass die Anmeldefristen zu beachten sind.

Es ist zu empfehlen, sich unbedingt im ersten Anmeldezeitraum anzumelden, da erfahrungsgemäß die Plätze im Wirtschaftsgymnasium dann schon fast vergeben sind. Schüler, die sich später (also im zweiten Anmeldezeitraum ab April) anmelden, kommen in der Regel auf eine Warteliste, wenn unsere Aufnahmekapazität für das Wirtschaftsgymnasium erschöpft ist. Sie rücken aber nach, wenn Plätze durch Abmeldungen wieder frei werden!

Im nächsten Fenster wählst du als Schulform "Wirtschaftsgymnasium" durch Anklicken aus:

| neo Testus (12.06.1993)                                                       |                    |            |                  |          |
|-------------------------------------------------------------------------------|--------------------|------------|------------------|----------|
| Schulform Bildungsgang Berufskolleg                                           | Zusatzinfos        | Übersicht  | Formular         |          |
| Mit der qualifizierten Fachoberschulreife könn<br>Auswahl Schulform           | en Sie sich zu fol | genden Bil | dungsgängen anme | den:     |
| 2-jährige Berufsfachschule<br>mit Berufsabschluss (z.B. Kinderpflege)         |                    |            |                  | $\odot$  |
| 3-jährige Berufsfachschule<br>mit Berufsausbildung (z.B. Elektroniker)        |                    |            |                  | $\odot$  |
| 3-jährige Höhere Berufsfachschule (Assistent                                  | en)                |            |                  | $\odot$  |
| 2-jährige Höhere Berufsfachschule (z.B. Höhe                                  | re Handelsschul    | e)         |                  | $\odot$  |
| 2-jährige Fachoberschule                                                      |                    |            |                  | $\odot$  |
| 3-jähriges Berufliches Gymnasium<br>mit Berufsabschluss nach dem Anerkennungs | jahr               |            |                  | $\odot$  |
| Wirtschaftsgymnasium, Technisches Gymnasi                                     | um, Berufliches G  | Symnasium  |                  | •        |
| G8 - Gymnasium (G8)                                                           |                    |            |                  | $\odot$  |
| GE - Gesamtschulen                                                            |                    |            |                  | $\odot$  |
| GY - Gymnasien                                                                |                    |            |                  | $\odot$  |
|                                                                               |                    |            | zurück 🛃 v       | veiter 🛃 |

Nach einem Klick auf **weiter** kommst du zur Auswahl des Bildungsgangs. Hier markierst du wieder du wiederum das Wirtschaftsgymnasium:

| Schulform                 | Bildungsgang    | Berufskolleg   | Zusatzinfos          | Übersicht                                                       | Formular |  |          |                                |            |
|---------------------------|-----------------|----------------|----------------------|-----------------------------------------------------------------|----------|--|----------|--------------------------------|------------|
| Angebots-Bi               | ildungsgänge an | den Schulen de | s Märkischen K       | reises                                                          |          |  |          |                                |            |
| Wirtschaftsgymnasium      |                 |                | mögliche             | möglicher Abschluss                                             |          |  | Dauer    | Schule                         |            |
| Wirtschaft und Verwaltung |                 |                | beruflich<br>allgeme | berufliche Kenntnisse und<br>allgemeine Hochschulreife (Abitur) |          |  | 3 Jahre  | <u>181020</u><br><u>180713</u> | 0 -        |
| Technisches Gymnasium     |                 |                | mögliche             | möglicher Abschluss                                             |          |  | Dauer    | Schule                         |            |
| Elektrotechnik            |                 |                | beruflich<br>allgeme | berufliche Kenntnisse und<br>allgemeine Hochschulreife (Abitur) |          |  | 3 Jahre  | <u>180713</u>                  | 0          |
| Maschinenbautechnik       |                 |                | beruflich<br>allgeme | berufliche Kenntnisse und<br>allgemeine Hochschulreife (Abitur) |          |  | 3 Jahre  | <u>180713</u><br><u>181043</u> | $\odot$    |
| Mathematik, Informatik    |                 |                | beruflich<br>allgeme | berufliche Kenntnisse und<br>allgemeine Hochschulreife (Abitur) |          |  | 3 Jahre  |                                | $\bigcirc$ |
| Berufliches Gymnasium     |                 |                | mögliche             | möglicher Abschluss                                             |          |  | Dauer    | Schule                         |            |
| Erziehungswissenschaften  |                 |                | beruflich<br>allgeme | berufliche Kenntnisse und<br>allgemeine Hochschulreife (Abitur) |          |  | 3 Jahre  | <u>181511</u>                  | $\odot$    |
|                           |                 |                |                      |                                                                 |          |  |          |                                |            |
|                           |                 |                |                      |                                                                 |          |  | zurück 🗲 | weiter 🛃                       |            |
|                           |                 |                |                      |                                                                 |          |  |          |                                |            |

Nach einem Klick auf weiter wählst du unser Berufskolleg aus:

| Schulform Bildungsgang Berufskolleg Zusatzinfos Übersich | nt Formular       |  |  |  |
|----------------------------------------------------------|-------------------|--|--|--|
| 3-jähriges Berufliches Gymnasium - Wirtschaftsgymnasium  |                   |  |  |  |
| Schulen mit der gewünschten Ausbildung                   |                   |  |  |  |
| Halver und Altena, BK Eugen-Schmalenbach                 |                   |  |  |  |
| Iserlohn, BK Hansaallee                                  |                   |  |  |  |
|                                                          |                   |  |  |  |
|                                                          | zurück 🛃 weiter 🛃 |  |  |  |
|                                                          |                   |  |  |  |

Weil wir zwei Standorte in Altena und Halver-Ostendorf haben, sind bei uns zwei Städtenamen zu sehen. Im Normalfall wirst du einfach an dem Standort eingeschult, den du aufgrund der Verkehrsverbindung am einfachsten erreichen kannst. (Falls du aus irgendwelchen Gründen zum anderen Standort möchtest, können wir darüber nach der erfolgten Anmeldung auch noch persönlich reden!)

Wenn du auf **weiter** klickst, kannst du Zusatzinfos zu bestimmten Fächern des Wirtschaftsgymnasiums eintragen. Wenn du diese Fächer nicht gehabt hast, lässt du einfach die Voreinstellung "0" unverändert stehen.

| Schulform Bildungsgang Berufskolleg Zusatz                       | infos Übersicht Formular |  |  |  |
|------------------------------------------------------------------|--------------------------|--|--|--|
| folgende Zusatzinformationen werden von der Schule noch benötigt |                          |  |  |  |
| Schwerpunkt Vorkenntnisse                                        |                          |  |  |  |
| O Betriebswirtschaft                                             | 0 Jahr(e)                |  |  |  |
| 1.Fremdsprache                                                   | Vorkenntnisse            |  |  |  |
| © Englisch                                                       | 6 Jahr(e)                |  |  |  |
| 2.Fremdsprache                                                   | Vorkenntnisse            |  |  |  |
| 🛇 Spanisch für Anfänger/innen                                    | 0 Jahr(e)                |  |  |  |
|                                                                  | zurück 🛃 weiter 🛃        |  |  |  |

Nach einem Klick auf weiter erscheint eine Übersicht zu deiner Wahl:

| Schulform                                                                                                    | Bildungsgang                         | Berufskolleg    | Zusatzinfos      | Übersicht | Formular |
|----------------------------------------------------------------------------------------------------|--------------------------------------|-----------------|------------------|-----------|----------|
| Bitte überpr                                                                                                    | üfen Sie Ihre Ang                    | aben            |                  |           |          |
| Anmeldung :<br>Halver und :                                                                                                    | zum Berufskolleg<br>Altena, BK Eugen | -Schmalenbac    | h                |           |          |
| Ausbildungswunsch<br>Wirtschaftsgymnasium (Altena und Halver-Ostendorf)<br>- Allgemeine Hochschulreife (Betriebswirtschaftslehre mit Rechnungswesen) |                                      |                 |                  |           |          |
| besuchte Sc<br>Plettenberg                                                                                                    | hule<br><b>, RS Geschwister</b>      | -Scholl         |                  |           |          |
| Schulabschlu<br>Mittlerer Ab                                                                                                    | uss<br><b>schluss (Fachob</b>        | erschulreife mi | t Qualifikations | svermerk) |          |
|                                                                                                    |                                      |                 |                  | absend    | len 🔁    |

Nach einem Klick auf absenden bis du fast schon am Ziel.

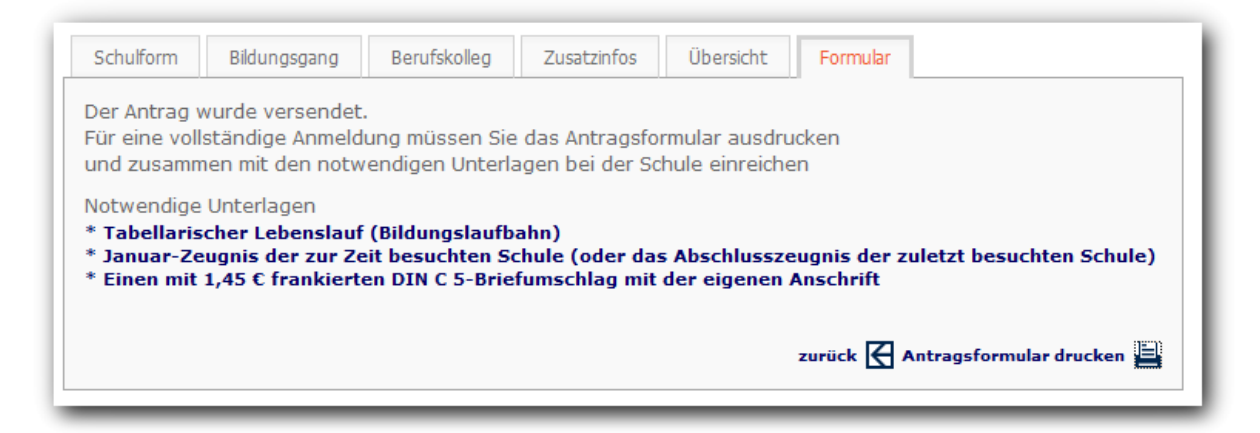

Durch einen Klick auf das Druckersymbol erstellt das System eine sogenannte PDF-Datei mit deinen Anmeldedaten. Es erscheint ein Fenster, in dem du gefragt wirst, ob du die erstellte Datei speichern oder öffnen möchtest. Auf keinen Fall solltest du auf Abbrechen klicken, weil die erstellte Datei von dir ausgedruckt werden muss und als schriftlicher Aufnahmeantrag an das Eugen-Schmalenbach-Berufskolleg geschickt werden muss. Damit du eine Kopie deines Antrags hast, empfiehlt es sich, die PDF-Datei auf deinem PC zu speichern. Du kannst sie dann später aufrufen und ausdrucken. Alternativ kannst du die Datei aber auch öffnen lassen und sofort ausdrucken.

| Dateidow | nload                                                                                                    |
|----------|----------------------------------------------------------------------------------------------------|
| Möchte   | en Sie diese Datei öffnen oder speichern?                                                                                                    |
| POF      | Name: CrAnmeldungBkSchuelerPDF.pdf<br>Typ: Adobe Acrobat Document, 25,9 KB<br>Von: www.schueleranmeldung.de                                                                                                    |
|          | Öffnen Speichem Abbrechen                                                                                                    |
| 0        | Dateien aus dem Internet können nützlich sein, aber manche<br>Dateien können eventuell auf dem Computer Schaden anrichten.<br>Öffnen oder speichem Sie diese Datei nicht, falls Sie der Quelle<br>nicht vertrauen. <u>Welches Risiko besteht?</u> |

Das erstellte Dokument sieht folgendermaßen aus:

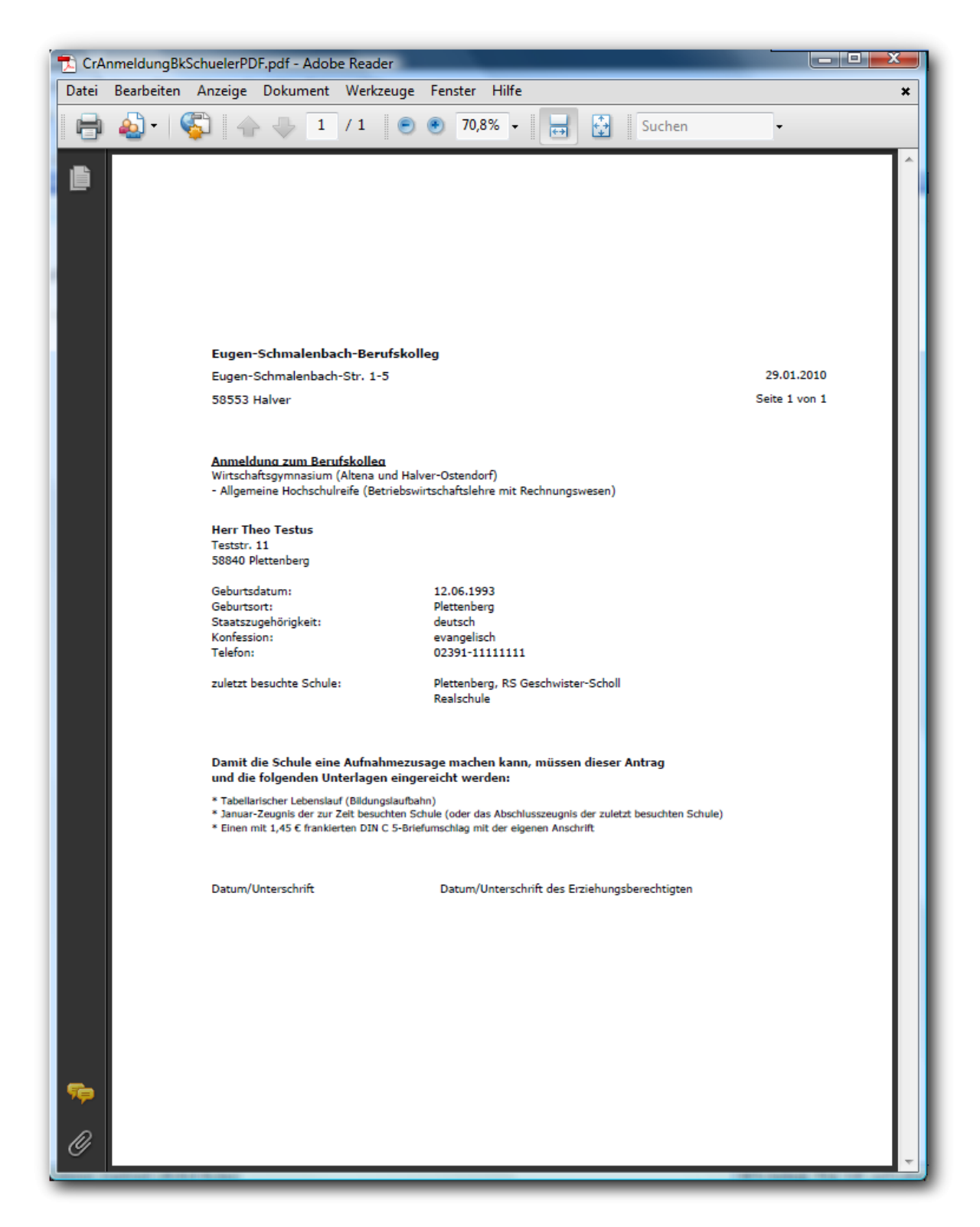

Herzlichen Glückwunsch! Du hast dich erfolgreich im Wirtschaftsgymnasium des Eugen-Schmalenbach-Berufskollegs angemeldet!

#### Wie geht es weiter?

Ungefähr zu den Osterferien bekommst du eine Bestätigung der Schule, dass du als Schüler/in des Wirtschaftsgymnasiums aufgenommen wurdest.

Für Spätentschlossene beginnt ab 12.04. bis zum Beginn der Sommerferien die zweite Anmelderunde zum Wirtschaftsgymnasium.

Solltest du trotz der Anleitungen nicht in der Lage sein, dich im Wirtschaftsgymnasium unserer Schule anzumelden, melde dich bitte in einem unserer Schulbüros. Wir werden versuchen, das Problem gemeinsam mit dir zu lösen – notfalls sogar mit einer Anmeldung ganz "klassisch" auf Papier!

Jochen Filger Oberstufenkoordinator Wirtschaftsgymnasium